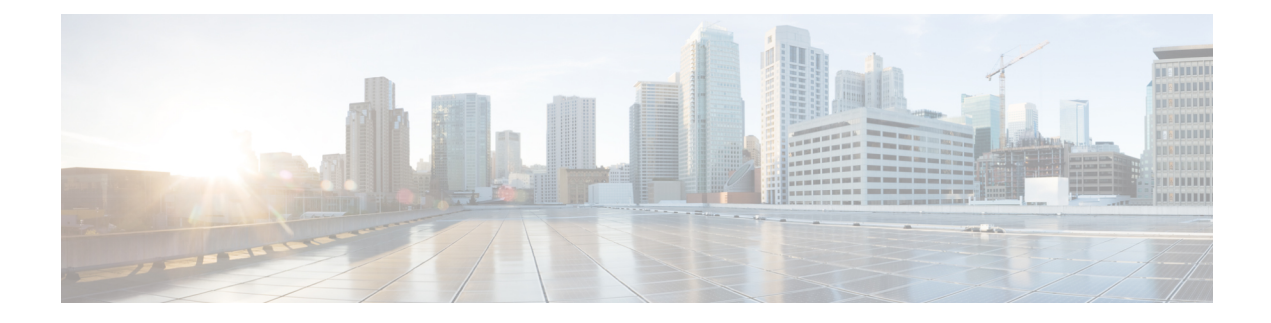

# **System and Interfaces Overview**

Setting up the basic system-wide functionality of network devices is a simple and straightforward process. These basic parameters include defining host properties, such as name and IP address; setting time properties, including NTP; setting up user access to the devices; defining system log (syslog) parameters; and creating network interfaces.

In addition, the Cisco SD-WAN software provides a number of management interfaces for accessing the Cisco SD-WAN devices in the overlay network.

### **Host Properties**

All devicess have basic system-wide properties that specify information that the Cisco SD-WAN software uses to construct a view of the network topology. Each device has a system IP address, which provides a fixed location of the device in the overlay network. This address, whose function is similar to that of a router ID on a router, is independent of any of the interfaces and interface IP addresses on the device. The system IP address is one of the four components of each device's TLOC property.

A second host property that must be set on all devices is the IP address of the vBond orchestrator for the network domain, or a DNS name that resolves to one or more IP addresses for vBond orchestrators. The vBond orchestrator automatically orchestrates the bringup of the overlay network, admitting a new device into the overlay and providing the introductions that allow device and vSmart controllers to locate each other.

Two other system-wide host properties are required on all devices, except for the vBond orchestrators, to allow the Cisco SD-WAN software to construct a view of the topology: the domain identifier and the site identifier.

To configure the host properties, see Cisco SD-WAN Overlay Network Bringup .

### **Time and NTP**

The Cisco SD-WAN software implements the Network Time Protocol (NTP) to synchronize and coordinate time distribution across the Cisco SD-WAN overlay network. NTP uses a intersection algorithm to select applicable time servers and avoid issues caused due to network latency. The servers also can redistribute reference time using local routing algorithms and time daemons. NTP is defined in RFC 5905, *Network Time Protocol Version 4: Protocol and Algorithms Specification*.

### User Authentication and Access with AAA, RADIUS, and TACACS+

The Cisco SD-WAN software uses Authentication, Authorization, and Accounting (AAA) to provide security for devices on the network. AAA, in combination with RADIUS and TACACS+ user authentication, controls

which users are allowed access to devices and what operations they are authorized to perform once they are logged in or connected to the devices.

Authentication refers to the process by which the user trying to access the device is authenticated. To access devices, users log in with name and a password. The local device can authenticate users, or authentication can be performed by a remote device, either by a Remote Authentication Dial-In User Service (RADIUS) server or by a Terminal Access Controller Access-Control System (TACACS+), or by both in sequence.

Authorization determines whether the user is authorized to perform a given activity on the device. In the Cisco SD-WAN software, authorization is implemented using role-based access. Access is based on groups that are configured on the devices. A user can be a member of one or more groups. External groups are also considered when performing authorization; that is, the Cisco SD-WAN software retrieves group names from RADIUS or TACACS+ servers. Each group is assigned privileges that authorize the group members to perform specific functions on the device. These privileges correspond to specific hierarchies of the configuration commands and the corresponding hierarchies of operational commands that members of the group are allowed to view or modify.

The Cisco SD-WAN software does not implement AAA accounting.

For more information, see Role-Based Access with AAA .

### **Authentication for WANs and WLANs**

For wired networks (WANs), Cisco SD-WAN devices can run IEEE 802.1X software to prevent unauthorized network devices from gaining access to the WAN. IEEE 802.1X is a port-based network access control (PNAC) protocol that uses a client–server mechanism to provide authentication for devices wishing to connect to the network. You can enable 802.1X on vEdge router interfaces to have the router act as an 802.1X authenticator, responsible for authorizing or denying access to network devices.

IEEE 802.1X authentication requires three components:

- Supplicant—Client device, such as a laptop, that requests access to the WAN. In the Cisco SD-WAN overlay network, a supplicant is any service-side device that is running 802.1X-compliant software. These devices send network access requests to the router.
- Authenticator— A network device that provides a barrier to the WAN. In the overlay network, you can
  configure an interface device to act as an 802.1X authenticator. The device supports both controlled and
  uncontrolled ports. For controlled ports, the Cisco SD-WAN device acts as an 802.1X port access entity
  (PAE), allowing authorized network traffic and preventing unauthorized network traffic ingressing to
  and egressing from the controlled port. For uncontrolled ports, theCisco SD-WAN, acting as an 802.1X
  PAE, transmits and receives Extensible Authentication Protocol over IEEE 802 (EAP over LAN, or
  EAPOL) frames.
- Authentication server—Host running authentication software that validates and authenticates supplicants
  that want to connect to the WAN. In the overlay network, this host is an external RADIUS server. This
  RADIUS server authenticates each client connected to the 802.1X port interface Cisco SD-WAN router
  and assigns the interface to a VLAN before the client is allowed to access any of the services offered by
  the router or by the LAN.

For wireless LANs (WLANs), routers can run IEEE 802.11i prevents unauthorized network devices from gaining access to the WLANs. IEEE 802.11i implements Wi-Fi Protected Access (WPA) and Wi-Fi Protected Access II (WPA2) to provide authentication and encryption for devices that want to connect to a WLAN. WPA authenticates individual users on the WLAN using a username and password. WPA uses the Temporal Key Integrity Protocol (TKIP), which is based on the RC4 cipher. WPA2 implements the NIST FIPS 140-2–compliant AES encryption algorithm along with IEEE 802.1X-based authentication, to enhance user

access security over WPA. WPA2 uses the Counter Mode Cipher Block Chaining Message Authentication Code Protocol (CCMP), which is based on the AES cipher. Authentication is done either using preshared keys or through RADIUS authentication.

### **Network Segmentation**

The Layer 3 network segmentation in Cisco SD-WAN is achieved through VPNs on Cisco vEdge devices .

### **Network Interfaces**

In the Cisco SD-WAN overlay network design, interfaces are associated with VPNs that translate to VRFs. The interfaces that participate in a VPN are configured and enabled in that VPN. Each interface can be present only in a single VPN.

The overlay network has the following types of VPNs/VRFs:

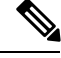

Note

Cisco XE SD-WAN devices use VRFs in place of VPNs. When you complete the configuration, on Cisco vManage the system automatically maps the VPN configurations to VRF configurations.

- VPN 0—Transport VPN, which carries control traffic via the configured WAN transport interfaces. Initially, VPN 0 contains all of a device's interfaces except for the management interface, and all interfaces are disabled.
- VPN 512—Management VPN, which carries out-of-band network management traffic among the Cisco SD-WAN devices in the overlay network. The interface used for management traffic resides in VPN 512. By default, VPN 512 is configured and enabled on all Cisco SD-WAN devices except for Cisco vEdge 100. For controller devices, by default, VPN 512 is not configured.
- Service VPNs—VPNs 1 through VPN 65535 except for VPN 0 and VPN 512. All service-side interfaces activated in these VPNs connect to a local or branch network that is generally located at the same site as the Cisco SD-WAN router. These interfaces carry data traffic throughout the overlay network.

For each network interface, you can configure a number of interface-specific properties, such as DHCP clients and servers, VRRP, interface MTU and speed, and PPPoE. At a high level, for an interface to be operational, you must configure an IP address for the interface and mark it as operational (no shutdown). In practice, you always configure additional parameters for each interface.

### **Management and Monitoring Options**

There are various ways you can manage and monitor a router. Management interfaces provide access to devices in Cisco SD-WAN overlay network, allowing you to collect information from the devices in an out-of-band fashion and to perform operations on the devices, such as configuring and rebooting them.

The following management interfaces are available:

- Command-line interface (CLI)
- IP Flow Information Export (IPFIX)
- RESTful API
- SNMP
- System logging (syslog) messages

vManage web server

### CLI

You can access a command-line interface (CLI) on each device, and from the CLI you configure overlay network features on the local device and gather operational status and information regarding that device. While a CLI is available, it is strongly recommended that you configure and monitor all Cisco SD-WAN network devices from aCisco vManage web server, which provides visual views of network-wide operations and device status, including drill-downs that display details operation and status data. In addition, the vManage web server provides straightforward tools for bringing up and configuring overlay network devices, including bulk operations for setting up multiple devices simultaneously.

You access the CLI by establishing an SSH session to a Cisco SD-WAN device. For a hardware vEdge router, you can also connect to the device's console port.

For a Cisco SD-WAN device that is being managed by a vManage NMS, if you create or modify the configuration from the CLI, those changes are overwritten by the configuration that is stored in the vManage configuration database.

### IPFIX

The IP Flow Information Export (IPFIX) protocol, also called cflowd, is a tool for monitoring the traffic flowing throughCisco SD-WAN routers in the overlay network and exporting information about the traffic to a flow collector. The exported information is sent in template reports, which contain both information about the flow and data extracted from the IP headers of the packets in the flow.

The Cisco SD-WAN cflowd performs 1:1 traffic sampling. Information about all flows is aggregated in the cflowd records; flows are not sampled. Cisco SD-WAN routers do not cache any of the records that are exported to a collector.

The Cisco SD-WAN cflowd software implements cflowd version 10, as specified in RFC 7011 and RFC 7012.

For a list of elements exported by IPFIX, see Traffic Flow Monitoring with cflowd.

To enable the collection of traffic flow information, you create data policies that identify the traffic of interest and then direct that traffic to a cflowd collector. For more information, see Traffic Flow Monitoring with Cflowd.

You can also enable cflowd visibility directly on Cisco SD-WAN routers without configuring data policy so that you can perform traffic flow monitoring on traffic coming to the router from all VPNs in the LAN. You then monitor the traffic from the vManage GUI or from the router's CLI.

### **RESTful API**

The Cisco SD-WAN software provides a RESTful API, which is a programmatic interface for controlling, configuring, and monitoring the Cisco SD-WAN devices in an overlay network. You access the RESTful API through the vManage web server.

The Cisco SD-WAN RESTful API calls expose the functionality of Cisco SD-WAN software and hardware features and of the normal operations you perform to maintain the devices and the overlay network itself.

### **SNMP**

The Simple Network Management Protocol (SNMP) allows you to manage all Cisco Cisco SD-WAN devices in the overlay network. The Cisco SD-WAN software supports SNMP v2c

You can configure basic SNMP properties—device name, location, contact, and community—that allow the device to be monitored by an SNMP NMS.

You can configure trap groups and SNMP servers to receive traps.

The object identifier (OID) for the Internet port of the SNMP MIB is 1.3.6.1.

SNMP traps are asynchronous notifications that a Cisco SD-WAN device sends to an SNMP management server. Traps notify the management server of events, whether normal or significant, that occur on the Cisco SD-WAN device. By default, SNMP traps are not sent to an SNMP server. Note that for SNMPv3, the PDU type for notifications ie either SNMPv2c inform (InformRequest-PDU) or trap (Trapv2-PDU).

### **Syslog Messages**

System logging operations use a mechanism similar to the UNIX syslog command to record system-wide, high-level operations that occur on the Cisco SD-WAN devices in the overlay network. The log levels (priorities) of the messages are the same as those in standard UNIX commands, and you can configure which priority of syslog messages are logged. Messages can be logged to files on the Cisco SD-WAN device or to a remote host.

### vManage NMS

The vManage NMS is a centralized network management system that allows configuration and management of all Cisco SD-WAN devices in the overlay network and provides a dashboard into the operations of the entire network and of individual devices in the network. Each vManage NMS runs on a web server in the network. Three or more vManage web servers are consolidated into a vManage cluster to provide scalability and management support for up to 6,000 Cisco SD-WAN devices, to distribute vManage functions across multiple devices, and to provide redundancy of network management operations.

- Basic Settings for Cisco vManage, on page 5
- Configure Basic System Parameters, on page 12
- Configure Global Parameters, on page 18
- Configure NTP using Cisco vManage, on page 20
- Configure NTP using CLI, on page 23
- Configuring Time Using CLI on Cisco vEdge Device, on page 25
- Configure GPS Using Cisco vManage, on page 25
- Configure GPS Using CLI on Cisco vEdge Device, on page 27
- Configure System Logging, on page 27
- SSH Terminal, on page 36
- Tenant Management, on page 36

## **Basic Settings for Cisco vManage**

The System template is used to configure system-level Cisco vManage workflows.

Use the Settings screen to view the current settings and configure the setting for Cisco vManage parameters, including the organization name, vBond orchestrator's DNS name or IP address, certificate settings, and statistics collection.

The current setting for each item is displayed in the bar for each item, immediately following the name.

368729

| ≡ | elitelte Cisco vManage 🗴 🖨 😥 🥔 admin 🕶 |   |   |                                       |                                                       |                   |  |
|---|----------------------------------------|---|---|---------------------------------------|-------------------------------------------------------|-------------------|--|
|   | Dashboard                              |   |   | ADMINISTRATION   SETTINGS             |                                                       |                   |  |
| 므 | Monitor                                |   |   | Organization Name                     | vIPtela Inc Regression                                | View              |  |
| ۵ | Configuration                          |   |   | vBond                                 | 10.0.12.26 : 12346                                    | View   Edit       |  |
| ٩ | Tools                                  |   |   | Email Notifications                   | Disabled                                              | View   Edit       |  |
| ÷ | Maintenance                            | > |   | Controller Certificate Authorization  | Manual                                                | View   Edit       |  |
| # | Administration                         | > |   | vEdge Cloud Certificate Authorization | Automated                                             | View   Edit       |  |
|   | Settings                               |   | 1 | Web Server Certificate                | 04 Nov 2019 9:07:40 AM                                | CSR   Certificate |  |
|   | Manage Users                           |   |   | Enforce Software Version (ZTP)        |                                                       | View   Edit       |  |
|   | Cluster Managem                        |   |   | Banner                                | Disabled                                              | View   Edit       |  |
| 1 | vAnalytics                             |   |   | Reverse Proxy                         | Disabled                                              | View   Edit       |  |
|   |                                        |   |   | Statistics Setting                    |                                                       | View   Edit       |  |
|   |                                        |   |   | CloudExpress                          | Enabled                                               | View   Edit       |  |
|   |                                        |   |   | vAnalytics                            | Disabled                                              | View   Edit       |  |
|   |                                        |   |   | Client Session Timeout                | Disabled                                              | View   Edit       |  |
|   |                                        |   |   | Data Stream                           | Disabled                                              | View   Edit       |  |
|   |                                        |   |   | Tenancy Mode                          | Single Tenant                                         | View   Edit       |  |
|   |                                        |   |   | Statistics Configuration              | Collection Interval: 30 minutes                       | View   Edit       |  |
|   |                                        |   |   | Maintenance Window                    | Not Configured                                        | Edit              |  |
|   |                                        |   |   | Identity Provider Settings            | Disabled                                              | View   Edit       |  |
|   |                                        |   |   | Statistics Database Configuration     | Maximum Available Space: 17.7176 GB                   | View   Edit       |  |
|   |                                        |   |   | Google Map API Key                    | Maps API Key: AlzaSyA1PwZsBfTR4-PLCErEsI6qMfEiqnRV898 | View   Edit       |  |
|   |                                        |   |   | Software Install Timeout              | Collection Interval: 60 minutes                       | View   Edit       |  |
|   |                                        |   |   |                                       |                                                       |                   |  |

**Configure Organization Name** 

Before you can generate a Certificate Signing Request (CSR), you must configure the name of your organization. The organization name is included in the CSR.

In public key infrastructure (PKI) systems, a CSR is sent to a certificate authority to apply for a digital identity certificate.

To configure the organization name:

- 1. Click the Edit button to the right of the Organization Name bar.
- 2. In the **Organization Name** field, enter the name of your organization. The organization name must be identical to the name that is configured on the vBond orchestrator.
- 3. In the **Confirm Organization Name** field, re-enter and confirm your organization name.
- 4. Click Save.

Note that once the control connections are up and running, the organization name bar is no longer editable.

## **Configure Cisco vBond DNS Name or IP Address**

- 1. Click the Edit button to the right of the vBond bar.
- 2. In the vBond DNS/IP Address: Port field, enter the DNS name that points to the vBond orchestrator or the IP address of the Cisco vBond orchestrator and the port number to use to connect to it.
- 3. Click Save.

## **Configure Controller Certificate Authorization Settings**

Signed certificates are used to authenticate devices in the overlay network. Once authenticated, devices can establish secure sessions between each other. It is from the Cisco vManage that you generate these certificates and install them on the controller devices—Cisco vBond orchestrators, Cisco vManage, and Cisco vSmart controllers. You can use certificates signed by Symantec, or you can use enterprise root certificates.

The controller certification authorization settings establish how the certification generation for all controller devices will be done. They do not generate the certificates.

You need to select the certificate-generation method only once. The method you select is automatically used each time you add a device to the overlay network.

To have the Symantec signing server automatically generate, sign, and install certificates on each controller device:

- 1. Click the Edit button to the right of the Controller Certificate Authorization bar.
- 2. Click Symantec Automated (Recommended). This is the recommended method for handling controller signed certificates.
- **3.** In the **Confirm Certificate Authorization Change** popup, click **Proceed** to confirm that you wish to have the Symantec signing server automatically generate, sign, and install certificates on each controller device.
- 4. Enter the first and last name of the requestor of the certificate.
- 5. Enter the email address of the requestor of the certificate. This address is required because the signed certificate and a confirmation email are sent to the requestor via email; they are also made available though the customer portal.
- 6. Specify the validity period for the certificate. It can be 1, 2, or 3 years.
- 7. Enter a challenge phrase. The challenge phrase is your certificate password and is required when you renew or revoke a certificate.
- **8.** Confirm your challenge phrase.
- **9.** In the Certificate **Retrieve Interval** field, specify how often the Cisco vManage server checks if the Symantec signing server has sent the certificate.
- 10. Click Save.

To manually install certificates that the Symantec signing server has generated and signed:

- 1. Click the Edit button to the right of the Controller Certificate Authorization bar.
- 2. Click Symantec Manual.

- **3.** In the **Confirm Certificate Authorization Change** popup, click **Proceed** to manually install certificates that the Symantec signing server has generated and signed.
- 4. Click Save.

To use enterprise root certificates:

- 1. Click the Edit button to the right of the Controller Certificate Authorization bar.
- 2. Click Enterprise Root Certificate.
- 3. In the **Confirm Certificate Authorization Change** popup, click **Proceed** to confirm that you wish to use enterprise root certificates.
- 4. In the **Certificate** box, either paste the certificate, or click **Select a file** and upload a file that contains the enterprise root certificate.
- **5.** By default, the enterprise root certificate has the following properties: To view this information, issue the **show certificate signing-request decoded** command on a controller device, and check the output in the Subject line. For example:
  - Country: United States
  - State: California
  - · City: San Jose

. . .

- Organizational unit: ENB
- Organization: CISCO
- Domain Name: cisco.com
- Email: cisco-cloudops-sdwan@cisco.com

```
vSmart# show certificate signing-request decoded
```

```
Subject: C=US, ST=California, L=San Jose, OU=ENB, O=CISCO, CN=vsmart-uuid
.cisco.com/emailAddress=cisco-cloudops-sdwan@cisco.com
```

To change one or more of the default CSR properties:

- a. Click Set CSR Properties.
- **b.** Enter the domain name to include in the CSR. This domain name is appended to the certificate number (CN).
- c. Enter the organizational unit (OU) to include in the CSR.
- **d.** Enter the organization (O) to include in the CSR.
- e. Enter the city (L), state (ST), and two-letter country code (C) to include in the CSR.
- f. Enter the email address (emailAddress) of the certificate requestor.
- g. Specify the validity period for the certificate. It can be 1, 2, or 3 years.
- 6. Click Import & Save.

## **Enforce Software Version on Devices**

If you are using the Cisco SD-WAN hosted service, you can enforce a version of the Cisco SD-WAN software to run on a router when it first joins the overlay network. To do so:

- Ensure that the software image for the desired device software version is present in the vManage software image repository:
  - a. In Cisco vManage, select the Maintenance > Software Repository screen.

The Software Repository screen opens and displays a table of software images. If the desired software image is present in the repository, continue with Step 2.

- **b.** If you need to add a software image, click **Add New Software**.
- c. Select the location from which to download the software images, either Cisco vManage, Remote Server, or Remote Server vManage.
- **d.** Select an x86-based or a MIPS-based software image.
- e. Click Add to play the image in the repository.
- 2. In the Administration > Settings screen, click the Edit button to the right of the Enforce Software Version (ZTP) bar.
- 3. In the Enforce Software Version field, click Enabled.
- From the Version drop-down, select the version of the software to enforce on the device when they join the network.
- 5. Click Save.

If you enable this feature on the Cisco vManage, any device joining the network is configured with the version of the software specified in the **Enforce Software Version** field regardless of whether the device was running a higher or lower version of Cisco SD-WAN software.

### Banner

Use the Banner template for Cisco vBond Orchestrators, Cisco vManages, Cisco vSmart Controllers, Cisco vEdge devices, and s.

You can configure two different banner text strings, one to be displayed before the CLI login prompt on a Cisco SD-WAN device and the other to be displayed after a successful login to the device.

- To configure the banner text for login screens using Cisco vManage templates, create a Banner feature template to configure PIM parameters, as described in this topic.
- To configure a login banner for the Cisco vManage system, go to Administration > Settings.

### **Configure a Banner**

- 1. In Cisco vManage, select the **Configuration** > **Templates** screen.
- 2. In the Device tab, click Create Template.
- 3. From the Create Template drop-down, select From Feature Template.

- 4. From the **Device Model** drop-down, select the type of device for which you are creating the template.
- 5. Click the Additional Templates tab located directly beneath the Description field, or scroll to the Additional Templates section.
- 6. From the **Banner** drop-down, click **Create Template**. The **Banner** template form is displayed. The top of the form contains fields for naming the template, and the bottom contains fields for defining Banner parameters.

| ≡  | Cisco vManage  |   |                      |                       |            |
|----|----------------|---|----------------------|-----------------------|------------|
|    | Dashboard      |   |                      | N   TEMPLATES         |            |
|    | Monitor        | > | Device Feature       |                       |            |
| *  | Configuration  | > | Feature Template > A | Add Template > Banner |            |
|    | Devices        |   | Device Type          | vEdge Cloud           |            |
|    | Octification   |   | Template Name        |                       |            |
|    | Certificates   |   | Description          |                       |            |
|    | Templates      |   | Description          |                       |            |
|    | Policies       |   |                      |                       |            |
|    | Security       |   | BASIC CONFIG         | GURATION              |            |
|    | CloudExpress   |   | Login Banner         |                       | Ø <b>•</b> |
|    |                |   |                      |                       |            |
|    | Cloud onRamp   |   | MOTD Banner          |                       | S -        |
| ٩, | Tools          | > |                      |                       |            |
| ÷  | Maintenance    | > |                      |                       |            |
|    | Administration | > |                      |                       |            |
| _  |                |   |                      |                       |            |
|    | vAnalytics     | ` |                      |                       |            |
|    |                |   |                      |                       |            |
|    |                |   |                      |                       |            |
|    |                |   |                      |                       | Sav        |

- 7. In the **Template Name** field, enter a name for the template. The name can be up to 128 characters and can contain only alphanumeric characters.
- **8.** In the **Template Description** field, enter a description of the template. The description can be up to 2048 characters and can contain only alphanumeric characters.

When you first open a feature template, for each parameter that has a default value, the scope is set to Default (indicated by a check mark), and the default setting or value is shown. To change the default or to enter a value, click the **Scope** drop-down to the left of the parameter field.

9. To set a banner, configure the following parameters:

Table 1: Parameters to be configured while setting a banner:

| Parameter Name | Description                                                                                                    |
|----------------|----------------------------------------------------------------------------------------------------|
| MOTD Banner    | On a Cisco vEdge device enter message-of-the-day text to display after a successful login. The string can be up to 2048 characters long. To insert a line break, type $n$ . |
| Login Banner   | Enter text to display before the login prompt. The string can be up to 2048 characters long. To insert a line break, type <b>\n</b> .                                       |

10. To save the feature template, click Save.

### CLI equivalent:

```
banner{login text | motd text}
```

### **Release Information**

Introduced in Cisco vManage NMS in Release 15.2.

## **Create a Custom Banner**

To create a custom banner that is displayed after you log in to the Cisco vManage:

- 1. Click the **Edit** button to the right of the Banner bar.
- 2. In the Enable Banner field, click Enabled.
- 3. In the **Banner Info** text box, enter the text string for the login banner or click **Select a File** to download a file that contains the text string.
- 4. Click Save.

## **Collect Device Statistics**

To enable or disable the collection of statistics for devices in the overlay network:

- 1. Click the **Edit** button to the right of the **Statistics Settings** bar. By default, all statistics collection settings are enabled for all Cisco SD-WAN devices.
- To set statistics collection parameters for all devices in the network, click Disable All for the parameter you wish to disable statistics collection for. To return to the saved settings during an edit operation, click Reset. To return the saved settings to the factory-default settings, click Restore Factory Default
- **3.** To set statistics collection parameters for individual devices in the network, click **Custom** to select devices on which to enable or disable statistics collection. The **Select Devices** popup screen opens listing the hostname and device IP of all devices in the network. Select one or more devices from the **Enabled**

**Devices** column on the left and click the arrow pointing right to move the device to the **Disabled Devices** column on the right. To move devices from the **Disabled Devices** to the **Enabled Devices** column, select one or more devices and click the arrow pointing left. To select all devices in the **Select Devices** popup screen, click the **Select All** checkbox in either window. Click **Done** when all selections are made.

4. Click Save.

### Set the Time Interval to Collect Device Statistics

To set the time interval at which vManage NMS should collect statistics for devices in the overlay network, use the **Administration** > **Settings** screen.

- Click the Edit button to the right of the Statistics Configuration bar. By default, statistics is collected for all Viptela devices every 30 minutes.
- Click the up or down arrow in the Collection Interval drop-down to change the frequency at which to collect device statistics. The minimum time you can specify is 5 minutes and the maximum is 180 minutes.
- 3. Click Save.

### **Configure or Cancel vManage Server Maintenance Window**

You can set or cancel the start and end times and the duration of the maintenance window for the vManage server.

- 1. In vManage NMS, select the Administration > Settings screen.
- 2. Click the Edit button to the right of the Maintenance Window bar.

To cancel the maintenance window, click Cancel.

- Click the Start date and time drop-down, and select the date and time when the maintenance window will start.
- Click the End date and time drop-down, and select the date and time when the maintenance window will end.
- Click Save. The start and end times and the duration of the maintenance window are displayed in the Maintenance Window bar.

Two days before the start of the window, the vManage Dashboard displays a maintenance window alert notification.

## **Configure Basic System Parameters**

Use the System template for all Cisco SD-WAN devices.

To configure system-wide parameters using vManage templates:

- 1. Create a **System** feature template to configure system parameters.
- 2. Create an NTP feature template to configure NTP servers and authentication.

**3.** Configure the organization name and Cisco vBond Orchestrator IP address on the vManage NMS. These settings are appended to the device templates when the templates are pushed to devices.

### **Create System Template**

- 1. In vManage NMS, select the **Configuration** ► **Templates** screen.
- 2. In the **Device** tab, click **Create Template**.
- 3. From the Create Template drop-down, select From Feature Template.
- 4. From the Device Model drop-down, select the type of device for which you are creating the template.
- To create a custom template for System, select the Factory\_Default\_System\_Template and click Create Template. The System template form is displayed. The top of the form contains fields for naming the template, and the bottom contains fields for defining System parameters.
- 6. In the **Template Name** field, enter a name for the template. The name can be up to 128 characters and can contain only alphanumeric characters.
- 7. In the **Template Description** field, enter a description of the template. The description can be up to 2048 characters and can contain only alphanumeric characters.

When you first open a feature template, for each parameter that has a default value, the scope is set to Default (indicated by a check mark), and the default setting or value is shown. To change the default or to enter a value, click the scope drop-down to the left of the parameter field and select one of the following:

| Parameter Scope                                  | Scope Description                                                                                                    |
|--------------------------------------------------|----------------------------------------------------------------------------------------------------|
| Device Specific<br>(indicated by a host<br>icon) | Use a device-specific value for the parameter. For device-specific parameters, you cannot enter a value in the feature template. You enter the value when you attach a Cisco SD-WAN device to a device template .                                                                                                    |
|                                                  | <ul> <li>When you click Device Specific, the Enter Key box opens. This box displays a key, which is a unique string that identifies the parameter in a CSV file that you create. This file is an Excel spreadsheet that contains one column for each key. The header row contains the key names (one key per column), and each row after that corresponds to a device and defines the values of the keys for that device. You upload the CSV file when you attach a Cisco SD-WAN device to a device template. To change the default key, type a new string and move the cursor out of the Enter Key box.</li> <li>Examples of device-specific parameters are system IP address, hostname, GPS location, and site ID.</li> </ul> |
| Global (indicated by a globe icon)               | Enter a value for the parameter, and apply that value to all devices.<br>Examples of parameters that you might apply globally to a group of devices are DNS server, syslog server, and interface MTUs.                                                                                                    |

#### Table 2:

### **Basic System-Wide Configuration**

To set up system-wide functionality on a Cisco SD-WAN device, select the **Basic Configuration** tab and then configure the following parameters. Parameters marked with an asterisk are required.

| Parameter Field                                                                           | Description                                                                                                    |
|-------------------------------------------------------------------------------------------|----------------------------------------------------------------------------------------------------|
| Site ID* (on routers, vManage<br>NMSs, and vSmart controllers)                            | Enter the identifier of the site in the Cisco SD-WAN overlay network domain in which the device resides, such as a branch, campus, or data center. The site ID must be the same for all Cisco SD-WAN devices that reside in the same site. <i>Range:</i> 1 through 4294967295 $(2^{32} - 1)$                                                                                                   |
| System IP*                                                                                | Enter the system IP address for the Cisco SD-WAN device, in decimal<br>four-part dotted notation. The system IP address provides a fixed location<br>of the device in the overlay network and is a component of the device's<br>TLOC address. It is used as the device's loopback address in the transport<br>VPN (VPN 0). You cannot use this same address for another interface in<br>VPN 0. |
| Timezone*                                                                                 | Select the timezone to use on the device.                                                                                                    |
| Hostname                                                                                  | Enter a name for the Cisco SD-WAN device. It can be up to 32 characters.                                                                                                    |
| Location                                                                                  | Enter a description of the location of the device. It can be up to 128 characters.                                                                                                    |
| Device Groups                                                                             | Enter the names of one or more groups to which the device belongs, separated by commas.                                                                                                    |
| Controller Groups                                                                         | List the vSmart controller groups to which the router belongs.                                                                                                    |
| Description                                                                               | Enter any additional descriptive information about the device.                                                                                                    |
| Console Baud Rate                                                                         | Select the baud rate of the console connection on the router. <i>Values:</i> 1200, 2400, 4800, 9600, 19200, 38400, 57600, 115200 baud or bits per second (bps) <i>Default:</i> 115200 bps                                                                                                    |
| Maximum OMP Sessions                                                                      | Set the maximum number of OMP sessions that a router can establish to a vSmart controller. <i>Range</i> : 0 through 100 <i>Default</i> : 2                                                                                                    |
| Dedicated Core for TCP<br>Optimization (optional, on vEdge<br>1000 and 2000 routers only) | Click on to carve out a separate CPU core to use for performing TCP optimization.                                                                                                    |

To save the feature template, click Save.

### CLI equivalent:

```
system
clock timezone timezone
console-baud-rate rate
controller-group-list numbers
description text
device-groups group-name
host-name string
```

location string max-omp-sessions number site-id site-id system-ip ip-address tcp-optimization-enabled

To configure the DNS name or IP address of the vBond orchestrator in your overlay network, go to the Administration > Settingsscreen and click vBond.

### **Configure the GPS Location**

To configure a device location, select the **GPS** tab and configure the following parameters. This location is used to place the device on the Cisco vManage network map. Setting the location also allows Cisco vManage to send a notification if the device is moved to another location.

### Table 4:

| Parameter Field | Description                                                               |
|-----------------|---------------------------------------------------------------------------|
| Latitude        | Enter the latitude of the device, in the format <i>decimal-degrees</i> .  |
| Longitude       | Enter the longitude of the device, in the format <i>decimal-degrees</i> . |

To save the feature template, click Save.

feature-id="sdwan-vedge"> CLI equivalent:

system gps-location (latitude decimal-degrees | longitude decimal-degrees)

### **Configure Interface Trackers**

To track the status of transport interfaces that connect to the internet, click the **Tracker** tab. Then click **Add New Tracker** and configure the following parameters:

#### Table 5:

| Parameter Field            | Description                                                                                                    |
|----------------------------|----------------------------------------------------------------------------------------------------|
| Name                       | Name of the tracker. The name can be up to 128 alphanumeric characters. You can configure up to eight trackers.                                                                         |
| Threshold                  | How long to wait for the probe to return a response before declaring that the transport interface is down. <i>Range:</i> 100 through 1000 milliseconds <i>Default:</i> 300 milliseconds |
| Interval                   | How often probes are sent to determine the status of the transport interface. <i>Range:</i> 10 through 600 seconds <i>Default:</i> 60 seconds (1 minute)                                |
| Multiplier                 | Number of times to resend probes before declaring that the transport interface is down. <i>Range:</i> 1 through 10 <i>Default:</i> 3                                                    |
| End Point Type: IP Address | IP address of the end point of the tunnel interface. This is the destination in the internet to which the router sends probes to determine the status of the transport interface.       |

| Parameter Field             | Description                                                                                                    |
|-----------------------------|----------------------------------------------------------------------------------------------------|
| End Point Type: DNS<br>Name | DNS name of the end point of the tunnel interface. This is the destination in the internet to which the router sends probes to determine the status of the transport interface. |

To save a tracker, click Add.

To save the feature template, click Save.

Configuration examples using CLI:

```
system tracker tracker-name
endpoint-dns-name dns-name
endpoint-ip ip-address
interval seconds
multiplier number
threshold milliseconds
```

To apply a tracker to an interface, configure it in the VPN Interface Cellular, VPN Interface Ethernet, VPN Interface NAT Pool, or VPN Interface PPP configuration templates. You can apply only one tracker to an interface.

### **Configure Advanced Options**

To configure additional system parameters, click the Advanced tab:

### Table 6:

| Parameter Name               | Description                                                                                                    |
|------------------------------|----------------------------------------------------------------------------------------------------|
| Control Session Policer Rate | Specify a maximum rate of DTLS control session traffic, to police the flow of control traffic. <i>Range:</i> 1 through 65535 pps <i>Default:</i> 300 pps                                                                                                    |
| MTU of DTLS Tunnel           | Specify the MTU size to use on the DTLS tunnels that send control traffic between Cisco SD-WAN devices. <i>Range:</i> 500 through 2000 bytes <i>Default:</i> 1024 bytes                                                                                                    |
| Port Hopping                 | Click <b>On</b> to enable port hopping, or click Off to disable it. When a Cisco SD-WAN device is behind a NAT, port hopping rotates through a pool of preselected OMP port numbers (called base ports) to establish DTLS connections with other Cisco SD-WAN devices when a connection attempt is unsuccessful. The default base ports are 12346, 12366, 12386, 12406, and 12426. To modify the base ports, set a port offset value. To disable port hopping on an individual TLOC (tunnel interface), use the VPN Interface Ethernet configuration template. <i>Default:</i> Enabled (on routers); disabled (on vManage NMSs and vSmart controllers) |
| Port Offset                  | Enter a number by which to offset the base port number. Configure this option when multiple Cisco SD-WAN devices are behind a single NAT device, to ensure that each device uses a unique base port for DTLS connections. <i>Values:</i> 0 through 19                                                                                                    |
| DNS Cache Timeout            | Specify when to time out the vBond orchestrator addresses that have been cached by the device. <i>Range:</i> 1 through 30 minutes <i>Default:</i> 30 minutes                                                                                                    |

| Parameter Name                                                    | Description                                                                                                    |  |
|-------------------------------------------------------------------|----------------------------------------------------------------------------------------------------|--|
| Track Transport                                                   | Click <b>On</b> to regularly check whether the DTLS connection between the device and a vBond orchestrator is up. Click Off to disable checking. By default, transport checking is enabled                                                                                               |  |
| Local vBond (only on routers acting as vBond orchestrators)       | Click <b>On</b> to configure the router to act as a vBond orchestrator. Then specify the DNS name for the vBond orchestrator or its IP address, in decimal four-part dotted notation.                                                                                                    |  |
| Track Interface                                                   | Set the tag string to include in routes associated with a network that is connected to a non-operational interface. <i>Range:</i> 1 through 4294967295                                                                                                    |  |
| Multicast Buffer                                                  | Specify the percentage of interface bandwidth that multicast traffic can use. <i>Range:</i> 5% through 100% <i>Default:</i> 20%                                                                                                    |  |
| USB Controller (on vEdge<br>1000 and 2000 series routers<br>only) | Click <b>On</b> to enable or click Off to disable the USB controller, which drives the external USB ports. If you enable the USB controller, the vEdge router reboots when you attach the device template to the device. <i>Default:</i> Disabled                                        |  |
| Gateway Tracking                                                  | Click <b>On</b> to enable or click Off to Disable tracking of default gateway.<br>Gateway tracking determines, for static routes, whether the next hop is<br>reachable before adding that route to the device's route table. <i>Default:</i> Enabled                                     |  |
| Host Policer Rate (on vEdge routers only)                         | Specify the maximum rate at which a policer delivers packets to the control plane. <i>Range:</i> 1000 through 20000 pps <i>Default:</i> 5000 pps                                                                                                    |  |
| ICMP Error Rate (on vEdge routers only)                           | Specify how many ICMP error messages a policer can generate or receive. <i>Range:</i> 1 through 200 pps <i>Default:</i> 100 pps                                                                                                    |  |
| Allow Same-Site Tunnel (on vEdge routers only)                    | Click <b>On</b> to allow tunnels to be formed between vEdge routers in the same site. Note that no BFD sessions are established between the two collocated vEdge routers. <i>Default:</i> Off                                                                                            |  |
| Route Consistency Check (on vEdge routers only)                   | Click <b>On</b> to check whether the IPv4 routes in the device's route and forwarding table are consistent.                                                                                                    |  |
| Collect Admin Tech on Reboot                                      | Click <b>On</b> to collect admin-tech information when the device reboots.                                                                                                    |  |
| Idle Timeout                                                      | Set how long the CLI is inactive on a device before the user is logged out.<br>If a user is connected to the device via an SSH connection, the SSH<br>connection is closed after this time expires. <i>Range:</i> 0 through 300<br>seconds <i>Default:</i> CLI session does not time out |  |
| Eco-Friendly Mode (on vEdge<br>Cloud routers only)                | Click <b>On</b> to configure a Cloud router not to use its CPU minimally or not at all when the router is not processing any packets.                                                                                                    |  |

To save the feature template, click Save.

CLI equivalent:

```
system
   admin-tech-on-failure allow-same-site-tunnels
   control-session-pps rate eco-friendly-mode
   host-policer-pps rate
```

```
icmp-error-pps rate
idle-timeout seconds multicast-buffer-percent percentage
port-hop port-offset number route-consistency-check
system-tunnel-mtu bytes timer
dns-cache-timeout minutes track-default-gateway
track-interface-tag number
track-transport upgrade-confirm minutes [no] usb-controller (on Cisco vEdge 1000 and
Cisco vEdge2000 routers only)
vbond (dns-name | ip-address) local (on Cisco vEdge routers acting as Cisco vBond
controllers)
```

### **Release Information**

Introduced in vManage NMS in Release 15.2. In Releases 15.3.8 and 15.4.3, add Track Interface field. In Release 17.1.0, add Route Consistency Check and Collect Admin Tech on Reboot fields. In Release 17.2.0, add support for CLI idle timeout and ecofriendly mode. In Release 17.2.2, add support for interface status tracking.

## **Configure Global Parameters**

Use the Global Settings template to configure global parameters for all Cisco SD-WAN devices.

To configure global settings using vManage:

- 1. Create a feature template to configure global settings.
- 2. Create a device template and include the Global Settings feature template.
- **3.** (Recommended) Before applying the device template to a device, use the View Configuration Differences feature to review the differences between the configuration currently on the device and the configuration to be sent to the device (overwriting its existing configuration).

### Limitations

SD-WAN can apply the global settings feature template only to devices running Cisco IOS XE Gibraltar 17.2 or later.

### Create Global Settings Feature Template

- **1.** In vManage, select **Configuration** (gear icon) ► **Templates**.
- 2. Click the Feature tab.
- 3. Click Add Template.
- 4. In the left pane, select a device type.
- 5. In the right pane, select the Global Settings template.
- 6. Provide a name and description for the template.

7. For each of the parameters, use the default or set custom values as desired.

| Parameter            | Description                                                                                                    |  |  |  |
|----------------------|----------------------------------------------------------------------------------------------------|--|--|--|
| Services             |                                                                                                    |  |  |  |
| HTTP Server          | Enable/disable HTTP server.                                                                                                    |  |  |  |
| HTTPS Server         | Enable/disable secure HTTPS server.                                                                                                    |  |  |  |
| Passive FTP          | Enable/disable passive FTP.                                                                                                    |  |  |  |
| IP Domain-Lookup     | Enable/disable domain name server (DNS) lookup.                                                                                                    |  |  |  |
| Arp Proxy            | Enable/disable proxy ARP.                                                                                                    |  |  |  |
| RSH/RCP              | Enable/disable remote shell (RSH) and remote copy (RCP) on the device.                                                                                                   |  |  |  |
| Telnet (Outbound)    | Enable/disable outbound telnet.                                                                                                    |  |  |  |
| CDP                  | Enable/disable Cisco Discovery Protocol (CDP).                                                                                                    |  |  |  |
| Other Settings       |                                                                                                    |  |  |  |
| TCP Keepalives (In)  | Enable/disable generating keepalives on idle incoming network connections.                                                                                               |  |  |  |
| TCP Keepalives (Out) | Enable/disable generating keepalives on idle outgoing network connections.                                                                                               |  |  |  |
| TCP Small Servers    | Enable/disable small TCP servers (for example, ECHO).                                                                                                    |  |  |  |
| UDP Small Servers    | Enable/disable small UDP servers (for example, ECHO).                                                                                                    |  |  |  |
| Console Logging      | Enable/disable console logging. By default, the router sends all log messages to its console port.                                                                       |  |  |  |
| IP Source Routing    | Enable/disable the originator of a packet to determine which path to use to get to the destination.                                                                      |  |  |  |
| VTY Line Logging     | Enable/disable the device to display log messages to a VTY session in real time.                                                                                         |  |  |  |
| SNMP IFINDEX Persist | Enable/disable SNMP IFINDEX persistence, which provides an interface index (ifIndex) value that is retained and used when the device reboots.                            |  |  |  |
| Ignore BOOTP         | Enable/disable BOOTP server. This enables the device to listen for the bootp packet that comes in sourced from 0.0.0.0. When disabled, the device ignores these packets. |  |  |  |
| NAT 64               |                                                                                                    |  |  |  |
| UDP Timeout          | NAT64 translation timeout for UDP                                                                                                    |  |  |  |
|                      | Range: 1 to 65536 (seconds)                                                                                                    |  |  |  |
| TCP Timeout          | NAT64 translation timeout for TCP                                                                                                    |  |  |  |
|                      | Range: 1 to 65536 (seconds)                                                                                                    |  |  |  |

| Parameter           | Description                 |  |  |
|---------------------|-----------------------------|--|--|
| HTTP Authentication |                             |  |  |
| HTTP Authentication | HTTP authentication mode    |  |  |
|                     | Possible values: Local, AAA |  |  |

8. Enter a name for the template and click Save.

### **CLI Equivalent**

### Services:

```
[no] ip http server
[no] ip http secure-server
[no] ip ftp passive
[no] ip domain lookup
[no] ip arp proxy disable
[no] ip rcmd rsh-enable
[no] ip rcmd rcp-enable
(Telnet outbound enable) line vty 0 4, transport input telnet ssh
(Telnet outbound disable) line vty 0 4, transport input ssh
[no] cdp run eable
```

### Other settings:

```
[no] service tcp-keepalives-in
```

- [no] service tcp-keepalives-out
- [no] service tcp-small-servers
- [no] service udp-small-server
- [no] logging console
- [no] ip source-route
- [no] logging monitor
- [no] snmp-server ifindex persist
  [no] ip bootp server

#### NAT 64:

nat64 translation timeout udp timeout nat64 translation timeout tcp timeout

#### HTTP Authentication:

```
ip http authentication {local | aaa}
```

# **Configure NTP using Cisco vManage**

Configure network time protocol (NTP) servers on your devices in order to synchronize time across all devices in the Cisco Overlay Network. You can configure up to four NTP servers, and they must all be located or reachable in the same VPN.

Other devices are allowed to ask a Cisco SD-WAN device for the time, but no devices are allowed to use the Cisco SD-WAN device as an NTP server.

To configure NTP using Cisco vManage templates:

1. Create an NTP feature template to configure NTP parameters, as described in this article.

2. Configure the timezone in the System template.

### Navigate to the Template Screen and Name the Template

- 1. In Cisco vManage NMS, select the **Configuration** > **Templates** screen.
- 2. In the Device tab, click Create Template.
- 3. From the Create Template drop-down, select From Feature Template.
- 4. From the Device Model drop-down, select the type of device for which you are creating the template.
- 5. Select the Basic Information tab.
- 6. Under Additional System Templates, located to the right of the screen, click NTP.
- 7. From the **NTP** drop-down, click **Create Template**. The NTP template form is displayed. The top of the form contains fields for naming the template, and the bottom contains fields for defining NTP parameters.
- **8.** In the **Template Name** field, enter a name for the template. The name can be up to 128 characters and can contain only alphanumeric characters.
- **9.** In the **Template Description** field, enter a description of the template. The description can be up to 2048 characters and can contain only alphanumeric characters.

When you first open a feature template, for each parameter that has a default value, the scope is set to Default (indicated by a check mark), and the default setting or value is shown. To change the default or to enter a value, click the scope drop-down to the left of the parameter field and select one of the following:

| Parameter Scope                                  | Scope Description                                                                                                    |  |  |  |
|--------------------------------------------------|----------------------------------------------------------------------------------------------------|--|--|--|
| Device Specific<br>(indicated by a host<br>icon) | Use a device-specific value for the parameter. For device-specific parameters, you cannot enter a value in the feature template. You enter the value when you attach a Viptela device to a device template .                                                                                                    |  |  |  |
|                                                  | When you click Device Specific, the Enter Key box opens. This box displays a key, which is a unique string that identifies the parameter in a CSV file that you create. This file is an Excel spreadsheet that contains one column for each key. The header row contains the key names (one key per column), and each row after that corresponds to a device and defines the values of the keys for that device. You upload the CSV file when you attach a Viptela device to a device template. For more information, see Create a Template Variables Spreadsheet . |  |  |  |
|                                                  | To change the default key, type a new string and move the cursor out of the Enter<br>Key box.<br>Examples of device-specific parameters are system IP address, hostname, GPS<br>location, and site ID.                                                                                                    |  |  |  |
| Global (indicated by a globe icon)               | Enter a value for the parameter, and apply that value to all devices.<br>Examples of parameters that you might apply globally to a group of devices are<br>DNS server, syslog server, and interface MTUs.                                                                                                    |  |  |  |

### Table 7:

### **Configure NTP Servers**

To configure NTP servers, select the Server tab and click **Add New Server**. Then configure the following parameters. Parameters marked with an asterisk are required to configure NTP.

### Table 8:

| Parameter Name          | Description                                                                                                    |
|-------------------------|----------------------------------------------------------------------------------------------------|
| Hostname/IP<br>Address* | Enter the IP address of an NTP server or of a DNS server that knows how to reach the NTP server.                                                                                                    |
| Authentication Key*     | Specify the MD5 key associated with the NTP server, to enable MD5 authentication.<br>For the key to work, you must mark it as trusted in the Trusted Keys field, under the<br>Authentication tab (discussed below).                            |
| VPN ID*                 | Enter the number of the VPN to use to reach the NTP server or the VPN in which<br>the NTP server is located. If you configure multiple NTP servers, they must all be<br>located or reachable in the same VPN.<br><i>Range:</i> 0 through 65530 |
| Version*                | Enter the version number of the NTP protocol software. <i>Range:</i> 1 through 4 <i>Default:</i> 4                                                                                                    |
| Source Interface        | Enter the name of a specific interface to use for outgoing NTP packets. The interface must be located in the same VPN as the NTP server. If it is not, the configuration is ignored.                                                           |
| Prefer                  | Click On if multiple NTP servers are at the same stratum level and you want one to be preferred. For servers at different stratum levels, the software chooses the one with the highest stratum level.                                         |

To add the NTP server, click Add.

To add another NTP server, click **Add New Server**. You can configure up to four NTP servers. The Cisco SD-WAN software uses the server at the highest stratum level.

To edit an NTP server, click the pencil icon to the right of the entry.

To delete an NTP server, click the trash icon to the right of the entry.

To save the feature template, click Save.

### *CLI equivalent:*

```
system ntp
server (dns-server-address | ip-address)
key key-id
prefer
source-interface interface-name
version number
vpn vpn-id
```

### **Configure NTP Authentication**

To configure authentication keys used to authenticate NTP servers, in the **Authentication** tab, click the **Authentication Key** tab. Then click Add New Authentication Key, and configure the following parameters. Parameters marked with an asterisk are required to configure NTP.

### Table 9:

| Parameter Name           | Description                                                                                                    |
|--------------------------|----------------------------------------------------------------------------------------------------|
| Authentication Key*      | Select the following values:                                                                                                    |
|                          | • Authentication Key—Enter an MD5 key ID. It can be a number from 1 through 65535.                                                                                                    |
|                          | • Authentication Value—Enter either a cleartext key or an AES-encrypted key.                                                                                                    |
| Authentication<br>Value* | Enter an MD5 authentication key. For the key to be used, you must designate it as trusted. To associate a key with a server, enter the same value as you use for the the Authentication Key field on the Server tab. |

To configure trusted keys used to authenticate NTP servers, in the Authentication tab, click the **Trusted Keys** tab and configure the following parameters;

### Table 10:

| Parameter<br>Name | Description                                                                                                    |
|-------------------|----------------------------------------------------------------------------------------------------|
| Trusted Keys*     | Enter the MD5 authentication key to designate the key as trustworthy. To associate this key with a server, enter the same value as you use for the the Authentication Key field on the Server tab. |

### CLI equivalent:

```
system

ntp

keys

authentication key-id md5 md5-key

trusted key-id
```

# **Configure NTP using CLI**

### **Configure Network-Wide Time with NTP**

To coordinate and synchronize time across all devices in the Cisco SD-WAN overlay network, configure the IP address or DNS server address of an NTP server on each device. If necessary, specify the VPN through which the server is reachable.

```
vEdge(config)# system ntp server (dns-server-address | ipv4-address)
vEdge(config-system)# ntp server (dns-server-address | ipv4-address) vpnvpn-id
```

You can configure up to four NTP servers, and they must all be located or reachable in the same VPN. The software uses the server at the highest stratum level. If more than one server is at the same stratum level, you can configure the preference to use a specific server:

```
vEdge(config-ntp)# ntp
server (dns-server-address | ipv4-address) prefer
```

You can configure an MD5 authentication key to use as a password to access an NTP server:

```
vEdge(config-system)# ntp keys
vEdge(config-keys)# authentication key-id md5 md5-key
```

key-id is a number that identifies the MD5 authentication key. It can be a number from 1 through 65535.

md5-key is the MD5 authentication key. You can enter it as cleartext or as an AES-encrypted key.

To use an MD5 authentication key for an NTP server, the key must be configured to be trusted:

vEdge(config-system) # ntp keys trusted key-id

Finally, associate the MD5 authentication key with the NTP time server:

vEdge(config-system)# ntp server (dns-server-address | ipv4-address) key key-id

You can configure NTP packets to exit from a specific interface on the router. The interface must be located in the same VPN as the NTP server. If it is not, the configuration is ignored.

vEdge(config-system) # ntp server (dns-server-address | ipv4-address) source-interface
interface-name

The following example displays configuration three NTP servers. One of the NTP servers is at the NTP pool project at the Network Time Foundation and uses no authentication. The other two are internal servers and are configured with MD5 authentication:

```
vEdge# show running-config system ntp
system
ntp
 keys
  authentication 1001 md5 $4$KXLzYT9k6M8zj4BgLEFXKw==
  authentication 1002 md5 $4$KXLzYTxk6M8zj4BgLEFXKw==
  authentication 1003 md5 $4$KXLzYT1k6M8zj4BgLEFXKw==
  trusted 1001 1002
  1
  server 192.168.15.243
  kev
          1001
  vpn
          512
  version 4
  exit
  server 192.168.15.242
  key
         1002
           512
  vpn
  version 4
  exit
  server us.pool.ntp.org
  vpn 512
  version 4
  exit
 1
L
```

Configuring NTP on a Cisco SD-WAN device allows that device to contact NTP servers to synchronize time. Other devices are allowed to ask a for the time, but no devices are allowed to use the Cisco SD-WAN as an NTP server.

# **Configuring Time Using CLI on Cisco vEdge Device**

### **Configure the Timezone**

The default timezone on all Cisco vEdge devices is UTC. If your devices are located in multiple timezones (and even if they are not), we recommend that you use the default timezone, which is UTC, on all device so that the times in all logging and archive files are consistent.

To change the timezone on a device:

vEdge(config-system) # clock timezone timezone

### Set the Time Locally

For Cisco vEdge devices that are part of a test or local network, you can set the time locally without using NTP because you do not need to ensure that time is synchronized across an entire network of devices. You can also set the time locally on any device as it is joining the network, in addition to configuring an NTP server, and this time will be overwritten by the official NTP time once the device contacts the NTP server.

To set the local time and date, issue the following operational commands:

vEdge# clock set timehh:mm:ss[.sss] vEdge# clock set date ccyy-mm-dd You can also issue these commands as a single command: vEdge# clock set date ccyy-mm-dd time hh:mm:ss[.sss] or vEdge# clock set time hh:mm:ss[.sss] date ccyy-mm-dd To set the timezone, specify it in the configuration: vEdge(config)# system clock timezone timezone

# **Configure GPS Using Cisco vManage**

Use the GPS template for all Cisco cellular routers running Cisco SD-WANsoftware.

For Cisco devices running Cisco SD-WAN software, you can configure the GPS and National Marine Electronics Association (NMEA) streaming. You enable both these features to allow 4G LTE routers to obtain GPS coordinates.

#### Navigate to the Template Screen and Name the Template

- 1. In Cisco vManage NMS, select the Configuration > Templates screen.
- 2. In the Device tab, click Create Template.
- 3. From the Create Template drop-down, select From Feature Template.
- 4. From the **Device Model** drop-down, select the type of device for which you are creating the template.
- 5. Select the Cellular tab.
- 6. In Additional Cellular Controller Templates, click GPS.

- 7. To create a custom template for GPS, click the **GPS** drop-down and then click **Create Template**. The GPS template form is displayed. The top of the form contains fields for naming the template, and the bottom contains fields for defining GPS parameters.
- **8.** In the **Template Name** field, enter a name for the template. The name can be up to 128 characters and can contain only alphanumeric characters.
- **9.** In the **Template Description** field, enter a description of the template. The description can be up to 2048 characters and can contain only alphanumeric characters.

When you first open a feature template, for each parameter that has a default value, the scope is set to Default (indicated by a check mark), and the default setting or value is shown. To change the default or to enter a value, click the scope drop-down to the left of the parameter field and select either **Device Specific** or **Global**.

### **Configure GPS**

To configure GPS parameters for the cellular router, configure the following parameters. Parameters marked with an asterisk are required to configure the GPS feature.

### Table 11:

| Parameter Name         | Description                                                                                                    |
|------------------------|----------------------------------------------------------------------------------------------------|
| GPS                    | Click <b>On</b> to enable the GPS feature on the router.                                                                                                    |
| GPS Mode               | Select the GPS mode:                                                                                                    |
|                        | <ul> <li>MS-based—Use mobile station—based assistance, also called assisted GPS mode, when determining position. In this mode, cell tower data is used to enhance the quality and precision in determining location, which is useful when satellite signals are poor.</li> <li>Standalone—Use satellite information when determining position.</li> </ul> |
| NMEA                   | Click <b>On</b> to enable the use of NMEA streams to help in determining position. NMEA streams data from the router's 4G LTE NIM to any marine device, such as a Windows-based PC, that is running a commercially available GPS-based application.                                                                                                    |
| Source Address         | Enter the IP address of the interface that connects to the router's NIM.                                                                                                    |
| Destination<br>Address | Enter the IP address of the marine NMEA server.                                                                                                    |
| Destination Port       | Enter the number of the port to use to send NMEA data to the server.                                                                                                    |

To save the feature template, click Save.

### **Release Information**

Introduced in Cisco vManage Release 18.1.1.

## Configure GPS Using CLI on Cisco vEdge Device

Configuring geographic location for a device by setting its latitude and longitude allows the device to be placed properly on the Cisco vManage network map.

To set a device's latitude and longitude:

vEdge(config-system)# **gps-location latitude** degrees.minutes-and-seconds **longitude** degrees.minutes-and-seconds

You can also set these values using two separate commands:

vEdge(config-system)# gps-location latitude degrees . minutes-and-seconds vEdge(config-system)# gps-location longitude degrees . minutes-and-seconds

#### For example:

```
vEdge(config-system)# gps-location latitude 37.0000 longitude 122.0600
or
vEdge(config-system)# gps-location latitude 37.000
vEdge(config-system)# gps-location longitude 122.0600
vEdge(config-system)# show full-configuration
system
host-name vEdge
gps-location latitude 36.972
gps-location longitude 122.0263
...
```

You can also configure a text description of the device's location:

vEdge(config-system) # location "description of location"

For example:

```
vEdge(config-system)# location "UCSC in Santa Cruz, California"
vEdge(config-system)# show full-configuration
system
host-name vEdge
location "UCSC in Santa Cruz, California"
gps-location latitude 37.0000
gps-location longitude 122.0600
...
```

## **Configure System Logging**

System logging operations use a mechanism similar to the UNIX syslog command to record system-wide, high-level operations that occur on Cisco SD-WAN devices in the overlay network. The log levels (priorities) of the messages are the same as standard UNIX commands, and you can configure the priority of syslog messages. Cisco SD-WAN devices can send log messages to a UNIX-style syslog service.

Cisco vEdge devices send syslog messages to syslog servers using UDP. TCP is not supported.

The syslog service accepts messages and stores them in files on the Cisco SD-WAN device or to a remote host.

## Syslog Message Format, Syslog Message Levels, and System Log Files

### **Syslog Message Format**

Syslog messages begin with a percent sign (%) and following are the syslog message formats:

• Syslog message format

seq no:timestamp: %facility-severity-MENEMONIC:description (hostname-n)

The field descriptions of syslog messages are:

### Table 12: Field Descriptions of Syslog Message Format

| Field       | Description                                                                                                    |
|-------------|----------------------------------------------------------------------------------------------------|
| facility    | Sets the logging facility to a value other than 20, which UNIX systems expect.                                                                                                    |
| severity    | The importance or severity of the message is<br>categorized by the numerical code from 0 through 7.<br>A lower number in this range indicates greater severity<br>of the system condition. |
| description | A text string that describes the condition of syslog<br>server. This portion of the syslog message sometimes<br>includes IP addresses, interface names, port numbers,<br>or usernames.     |

Usually, the syslog messages are preceded by extra text.

• The following is an example of a system logging message preceded by a priority value, sequence number, and time stamp:

<45>10: polaris-user1: \*Jun 21 10:76:84.100: %LINK-5-CHANGED: Interface GigabitEthernet0/0, changed state to administratively down

### Syslog Message Levels

All syslog messages are associated with priority levels that indicate the severity of syslog messages to save. The default priority value is "informational", so by default, all syslog messages are recorded. The priority level can be one of the following in order of decreasing severity:

- Emergency—System is unusable (corresponds to syslog severity 0).
- Alert—Ensure that you act immediately (corresponds to syslog severity 1).
- Critical—A serious condition (corresponds to syslog severity 2).
- Error—An error condition that does not fully impair system usability (corresponds to syslog severity 3).
- Warning—A minor error condition (corresponds to syslog severity 4).
- Notice—A normal, but significant condition (corresponds to syslog severity 5).
- Informational—Routine condition (the default) (corresponds to syslog severity 6).

### **System Log Files**

All syslog messages that are at or above the default or configured priority value are recorded in a number of files in the /var/log directory on the local device of the syslog server. The following are the contents of the log files:

- auth.log—Login, logout, and superuser access events, and usage of authorization systems
- kern.log—Kernel messages
- messages.log—Consolidated log file that contains syslog messages from all sources.
- vconfd.log—All configuration-related syslog messages
- vdebug.log—All debug messages for modules whose debugging is turned on and all syslog messages
  that are above the default priority value. The debug log messages support various levels of logging based
  on the module. The different modules implement the logging levels differently. For example, the system
  manager (sysmgr) has two logging levels (on and off), while the chassis manager (chmgr) has four
  different logging levels (off, low, normal, and high). You cannot send debug messages to a remote host.
  Therefore, to enable debugging, use the debug operational command.
- vsyslog.log—All syslog messages from Cisco SD-WAN processes (daemons) that are above the configured priority value. The default priority value is "informational", so by default, all "notice", "warning", "error", "critical", "alert", and "emergency" syslog messages are saved.
- vmanage-syslog.log—Cisco vManage NMS Audit log messages

The following are the standard LINUX files that Cisco SD-WAN does not use and are available in the /var/log directory.

- cron.log
- debug.log
- lpr.log
- mail.log
- syslog

The messages sent to syslog files are not rate-limited and consequently:

- A storage limit of 10 log files with a capacity of up to 16 MB size is set for each syslog file.
  - When the storage capacity exceeds the 16 MB size limit, the log file is saved as a .GZ file along with the date appended to it.
  - When the storage limit exceeds 10 log files, the oldest log file is dropped.
- If many syslog messages are generated in a short span of time, the overflowing messages are buffered and queued to be stored in the syslog file.

For repeating syslog messages or identical messages that occur multiple times in succession, only one copy of the message is placed in the syslog file. The message is annotated to indicate the number of times the message occurred.

The maximum length of a log message is 1024 bytes. The longer messages are truncated.

The maximum length of a log message for Cisco vManage NMS audit logs is 1024 bytes. The longer messages are truncated into smaller fragments and each of these fragments are indicated by an identifier. The identifiers are, fragment 1/2, fragment 2/2, and so on. For example, a long audit log message when truncated into smaller fragments appears as:

```
local6.info: 18-Oct-2020 17:42:07 vm10 maintenance-fragment-1/2: {"logid":
 "d9ed576a-43ae-49ce-921b-a51cled40698", "entry_time":
 1576605512190, "statcycletime" 34542398334245, "logmodule":"maintenance", "logfeature":
 "upgrade", "loguser": "admin", "logusersrcip":
 "10.0.1.1", "logmessage": "Device validation Upgrade to version - Validation success",
 "logdeviceid":"Validation", "auditdetails" :
 ["[18-Oct-2020 17:42:08 UTC] Published messages to vmanage(s)", "auditdetails":["[18-Oct-2020
 17:42:07 UTC] Software image: vmanage-99.99.999-
 x86_64.tar.gz", "Software image download may take up to 60}
local6.info: 18-Oct-2020 17:42:07 vm10 maintenance-fragment-2/2: { minutes", "logprocessid":
```

The syslog messages related to AAA authentication and Netconf CLI access and usage are placed in the auth.log and messages.log files. Each time a Cisco vManage NMS logs into a router to retrieve statistics and status information and to push files to the router, the router generates AAA and Netconf log messages. So, over time, these messages can fill the log files. To prevent these messages from filling the log files, you can disable the logging of AAA and Netconf syslog messages by using the following commands from Cisco vManage NMS:

### **Disable logging of AAA and Netconf Syslog Messages**

1. vManage# config

Enters the configuration mode terminal

2. vManage(config) # system aaa logs

Configures the logging of AAA and Netconf system logging (syslog) messages

"software install-7de0ec44-d290-4429-b24532435324", "tenant":, "default"}

3. vManage(config-logs)# audit-disable

Disable logging of AAA events

4. vManage(config-logs) # netconf-disable

Disable logging of Netconf events

5. vManage(config-logs)# commit

Commit complete.

### Configure Logging Using Cisco vManage

Use the Logging template for all Cisco SD-WANs to configure logging to either the local hard drive or a remote host.

### Navigate to the Template Screen and Name the Template

- 1. In vManage NMS, select the **Configuration** ► **Templates** screen.
- 2. In the Device tab, click Create Template.
- 3. From the Create Template drop-down, select From Feature Template.

- 4. From the Device Model drop-down, select the type of device for which you are creating the template.
- 5. To create a custom template for Logging, select the Factory\_Default\_Logging\_Template and click Create Template. The Logging template form is displayed. The top of the form contains fields for naming the template, and the bottom contains fields for defining Logging parameters. You may need to click a tab or the plus sign (+) to display additional fields.

| ≡  | cisco Cisco vA | /lanaį | ge                            |              |               |    |        |       | • | Ê | <b>*</b> 2 | Ø | admin 🔻 |
|----|----------------|--------|-------------------------------|--------------|---------------|----|--------|-------|---|---|------------|---|---------|
|    | Dashboard      |        | CONFIGURATION   TEMPL         | ATES         |               |    |        |       |   |   |            |   |         |
| а  | Monitor        |        | Device Feature                |              |               |    |        |       |   |   |            |   |         |
| \$ | Configuration  | >      | Feature Template > Add Templa | te > Logging |               |    |        |       |   |   |            |   |         |
|    | Devices        |        | Device Type                   | vEdge Cloud  |               |    |        |       |   |   |            |   |         |
|    |                |        | Template Name                 |              |               |    |        |       |   |   |            |   |         |
|    | Templates      |        | Description                   |              |               |    |        |       |   |   |            |   |         |
|    |                |        | Disk Server                   |              |               |    |        |       |   |   |            |   |         |
|    |                |        | DISK                          |              |               |    |        |       |   |   |            |   |         |
|    |                |        |                               |              |               |    |        |       |   |   |            |   |         |
|    | Cloud onRamp   |        | Enable Disk                   |              | Ø - (         | On | O Off  |       |   |   |            |   |         |
| ٩  |                |        | Maximum File Size (MB)        |              | <b>2</b> 🗸 10 |    |        |       |   |   |            |   |         |
| ÷  | Maintenance    |        | Rotations                     |              | Ø - 10        |    |        |       |   |   |            |   | I       |
| *  | Administration |        | Priority                      |              | 🖉 🚽 Inf       |    |        |       |   |   |            |   |         |
| •  | vAnalytics     |        |                               |              |               |    |        |       |   |   |            |   |         |
|    |                |        | SERVER                        |              |               |    |        |       |   |   |            |   |         |
|    |                |        |                               |              |               |    |        |       |   |   |            |   |         |
| _  |                |        |                               |              |               |    | ave Ca | ancel |   |   |            |   |         |

- 6. In the **Template Name** field, enter a name for the template. The name can be up to 128 characters and can contain only alphanumeric characters.
- 7. In the **Template Description** field, enter a description of the template. The description can be up to 2048 characters and can contain only alphanumeric characters.

When you first open a feature template, for each parameter that has a default value, the scope is set to Default (indicated by a check mark), and the default setting or value is shown. To change the default or to enter a value, click the scope drop-down to the left of the parameter field.

### **Minimum Logging Configuration**

The following logging parameters are configured by default:

- Log event notification system log (syslog) messages are logged to a file on the local device's hard disk, at a priority level of "information."
- Log files are placed in the directory /var/log on the local device.
- Log files are readable by the "admin" user.

### **Configure Logging to the Local Disk**

To configure logging of event notification system log messages to the local device's hard disk, select the **Disk** tab and configure the following parameters:

369421

| Table | 13: |
|-------|-----|
|-------|-----|

| Parameter Name       | Description                                                                                                    |
|----------------------|----------------------------------------------------------------------------------------------------|
| Enable Disk          | Click <b>On</b> to allow syslog messages to be saved in a file on the local hard disk, or click <b>Off</b> to disallow it. By default, logging to a local disk file is enabled on all Viptela devices.                                                                                                    |
| Maximum File<br>Size | Enter the maximum size of syslog files. Syslog files are rotated on an hourly basis based on the file's size. When the file size exceeds configured value, the file is rotated and the syslogd process is notified. <i>Range:</i> 1 through 20 MB <i>Default:</i> 10 MB                                                                                                    |
| Rotations            | Enter the number of syslog files to create before discarding the oldest files. <i>Range:</i> 1 through 10 <i>Default:</i> 10                                                                                                    |
| Priority             | Select the priority level of the syslog message to save to the log files. The severity<br>indicates the seriousness of the event that generated the message. The default priority<br>value is "informational", so, by default, all syslog messages are recorded. The priority<br>level can be one of the following (in order of decreasing severity): • Emergency—System<br>is unusable (corresponds to syslog severity 0). • Alert— Action must be taken immediately<br>(corresponds to syslog severity 1). • Critical—Critical: A serious condition (corresponds<br>to syslog severity 2). • Error—An error condition that does not fully impair system<br>usability (corresponds to syslog severity 3). • Warning—A minor error condition<br>(corresponds to syslog severity 4). • Notice—A normal, but significant condition<br>(corresponds to syslog severity 5). • Informational—Routine condition (the default)<br>(corresponds to syslog severity 6). |

To save the feature template, click Save.

### CLI equivalent:

```
system
logging
disk
enable
file
rotate numbersize megabytes priority priority
```

### **Configure Logging to Remote Severs**

To configure logging of event notification system log messages to a remote server, click the **Server** tab. Then click **Add New Server** and configure the following parameters:

### Table 14:

| Parameter Name         | Description                                                                                                    |
|------------------------|----------------------------------------------------------------------------------------------------|
| Hostname/IP<br>Address | Enter the DNS name, hostname, or IP address of the system on which to store syslog messages.                                                           |
|                        | To add another syslog server, click the plus sign (+). To delete a syslog server, click the trash icon to the right of the entry.                      |
| VPN ID                 | Enter the identifier of the VPN in which the syslog server is located or through which the syslog server can be reached. <i>Range:</i> 0 through 65530 |

| Parameter Name   | Description                                                                                                    |
|------------------|----------------------------------------------------------------------------------------------------|
| Source Interface | Enter the specific interface to use for outgoing system log messages. The interface must be located in the same VPN as the syslog server. Otherwise, the configuration is ignored. If you configure multiple syslog servers, the source interface must be the same for all of them.                                                                                                    |
| Priority         | Select the severity of the syslog message to save. The severity indicates the seriousness<br>of the event that generated the message. <i>priority</i> can be one of the following: •<br>Emergency—System is unusable (corresponds to syslog severity 0). • Alert— Action<br>must be taken immediately (corresponds to syslog severity 1). • Critical—Critical: A<br>serious condition (corresponds to syslog severity 2). • Error—An error condition that<br>does not fully impair system usability (corresponds to syslog severity 3). • Warning—A<br>minor error condition (corresponds to syslog severity 4). • Notice—A normal, but<br>significant condition (corresponds to syslog severity 5). • Informational—Routine<br>condition (the default) (corresponds to syslog severity 6).<br>Click Add to save the logging server. |

To edit a logging server, click the pencil icon to the right of the entry.

To remove a logging server, click the trash icon to the right of the entry.

To save the feature template, click Save.

### CLI equivalent:

```
system
logging
server (dns-name | hostname | ip-address)
priority priority
source-interface interface-name
vpn vpn-id
```

### **Release Information**

Introduced in Cisco vManage NMS in Release 15.2.

## Export Cisco vManage NMS Audit Log to Syslog Server

### **Table 15: Feature History**

| Feature Name                             | Release<br>Information                                            | Description                                                                                                    |
|------------------------------------------|-------------------------------------------------------------------|----------------------------------------------------------------------------------------------------|
| Export vManage<br>Audit Log as<br>Syslog | Cisco SD-WAN<br>Release 20.3.1<br>Cisco vManage<br>Release 20.3.1 | The Cisco vManage NMS exports audit logs in syslog message format<br>to a configured external syslog server. This feature allows you to<br>consolidate and store network activity logs in a central location. |

On Cisco XE SD-WAN devices and Cisco vEdge devices, you can log event notification system log (syslog) messages to files on a local device, or to files on a remote host using CLI. These event notification logs are

converted to system log files and exported to the syslog server. You can then retrieve system log information from the syslog server.

### **Configure System Logging Using CLI**

### Log Syslog Messages to a Local Device

By default, a priority level of "information" is enabled when you log syslog messages to a file on a local device. Use the following commands:

1. logging disk

Logs syslog messages on a hard disk

**Example:** 

vm01(config-system) # logging disk

2. enable

Enables logging to a disk

### **Example:**

vm01(config-logging-disk)# enable

3. file size *size* 

Specifies the size of syslog files in megabytes (MB) By default, the syslog files are 10 MB. You can configure the size of syslog files to be 1-20 MB.

#### **Example:**

vm01(config-logging-disk)# file size 3

### 4. file rotate number

Rotates syslog files on an hourly basis based on the size of the file By default, 10 syslog files are created. You can configure the rotate command to be a number from 1 through 10.

### **Example:**

vm01(config-logging-disk)# file rotate 3

For more information about logging disk commands, see the logging disk command.

### Log Syslog Messages to a Remote Device

To log event notification system log (syslog) messages to a remote host, use the following commands:

1. logging server

Logs syslog messages to a remote host or syslog server You can configure the name of the server by DNS name, hostname, or IP address. You can configure up to four syslog servers.

#### **Example:**

vm01(config-system)# logging server 192.168.0.1

2. (Optional) vpn vpn-id

Specifies the VPN ID of the syslog server

#### 3. (Optional) source interface interface-name

Specifies the source interface to reach the syslog server. The interface name can be a physical interface or a sub-interface (a VLAN-tagged interface). Ensure that the interface is located in the same VPN as the syslog server. Otherwise, the configuration is ignored. If you configure multiple syslog servers, the source interface must be the same for all of them.

### **Example:**

vm01(config-server-192.168.0.1)# source interface eth0

#### 4. priority priority

Specifies the severity of the syslog message to be saved. The default priority value is "informational" and by default, all syslog messages are recorded.

### **Example:**

In the following example, set the syslog priority to log alert conditions.

vm01(config-server-192.168.0.1)# priority alert

If the syslog server is unreachable, the system suspends sending syslog messages for 180 seconds. When the server becomes reachable, logging resumes. For more information about logging server commands, see the logging server command.

### View System Logging Information

To view system log settings after logging syslog messages to a remote host, use the **show logging** command. For example:

```
vm01(config-server-192.168.0.1)# show logging
```

```
System logging
server 192.168.0.1
source interface eth0
exit
!
```

To view the contents of the syslog file, use the **show log** command. For example:

vm01(config-server-192.168.0.1)# show log nms/vmanage-syslog.log tail 10

To view the configured system logging settings from Cisco vManage, see Audit Log.

To view device-specific syslog files from Cisco vManage, perform the following steps:

- 1. In the Administration > Settings screen, ensure that you enable Data Stream.
- 2. From the Monitor > Network screen, choose a Cisco vEdge device.
- 3. Click **Troubleshooting** from the left pane.
- 4. From the Logs pane, click Debug Log.
- 5. In the Log Files field, select a name of the log file. The lower part of the screen displays the log information.

# **SSH** Terminal

Use the SSH Terminal screen to establish an SSH session to a Cisco vEdge device. From an SSH session, you can issue CLI commands on a Cisco vEdge device.

### **Establish an SSH Session to a Device**

To establish an SSH session to a device:

- 1. From the left pane, select the device on which to collect statistics:
  - a. Select the device group to which the device belongs.
  - **b.** If needed, sort the device list by its status, hostname, system IP, site ID, or device type.
  - c. Click on the device to select it.
- 2. Enter the username and password to log in to the device.

You can now issue CLI commands to monitor or configure the device.

# **Tenant Management**

Use the Tenant Management screen to add tenants to a Cisco vManage server that is operating in multitenant mode.

### Add a Tenant

- 1. In the left pane, click the Add Tenant button.
- 2. In the Add Tenant window:
  - **a.** Enter a name for the tenant. It can be up to 128 characters and can contain only alphanumeric characters.
  - **b.** Enter a description for the tenant. It can be up to 256 characters and can contain only alphanumeric characters.
  - c. Enter the name of the organization. The name is case-sensitive. It is the name in the certificates for all Cisco SD-WAN network devices, and it must be identical on all devices in the overlay network.
  - d. In the URL subdomain field, enter the domain name for the tenant. The domain name must include the provider's domain name. You must also configure this same domain name when you enable multitenancy mode, in vManage Administration > Settings > Tenancy Mode
  - e. Click Save.
- **3.** The Create Tenant screen is displayed, and the Status column shows In progress. To view status messages related to the creation of the tenant, click the > to the left of the status column. After about 1 minute, the Status column changes to Success, and the tenant table shows the tenant's system IP address.

### **View All Tenants**

To view a summary of information about all tenants, in the center of the top bar, click the provider name.

### **View a Single Tenant**

To view a summary of information about a single tenant:

- 1. In the center of the top bar, click the provider name.
- 2. In the table of tenants, click the tenant name. The summary information displays to the right of the name.
- 3. To hide the summary information, click the tenant name a second time.

To view the Cisco vManage dashboard for a single tenant:

- 1. In the center of the top bar, click Select Tenant to the right of the provider name.
- 2. Select the tenant name from the drop-down.

### **Edit a Tenant**

- 1. In the left pane, click the name of the tenant.
- 2. In the right pane, click the Pencil icon to the right of the tenant's name.
- 3. In the Edit Tenant popup, modify the tenant's name, description, or domain name.
- 4. Click Save.

#### **Remove a Tenant**

1. In the left pane, click the name of the tenant.

- 2. In the right pane, click the Trash icon to the right of the tenant's name.
- 3. In the Delete Tenant popup, enter your Cisco vManage password and click Save.